Get Started Nokia N82

# NOKIA Nseries

Copyright © 2007 Nokia. All rights reserved.

Copyright © 2007 Nokia. All rights reserved.

### contents

| Support                                                                                                    |
|----------------------------------------------------------------------------------------------------|
| Keys and Parts <ul> <li>Front and Top</li> <li>Back and Sides</li> </ul>                                                             |
| Basic Phone Set-up<br>• Insert the SIM or (U)SIM card and battery<br>• Switch the device on<br>• Charge the battery<br>• Memory card |
| Imaging<br>• Camera<br>• Xenon flash<br>• PanoMan™<br>• Share online                                                                 |
| GPS and Maps<br>• GPS<br>• Maps<br>• Nokia Map Loader                                                                                |
| Multimedia <ul> <li>Multimedia menu</li> </ul>                                                                                       |

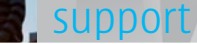

Model number: Nokia N82-1. Hereinafter referred to as Nokia N82.

#### Help

The help function provides instructions when using the device. To access it from an application, select **Options > Help**.

#### User guide

Refer to the user guide for other important information about your device.

#### Online

Check <u>www.nokia-asia.com/N82/support</u> or your local Nokia web site for the latest version of the user guide, additional information, downloads, and services related to your Nokia product.

Set Tip: You can also access the support pages from the web browser in your device.

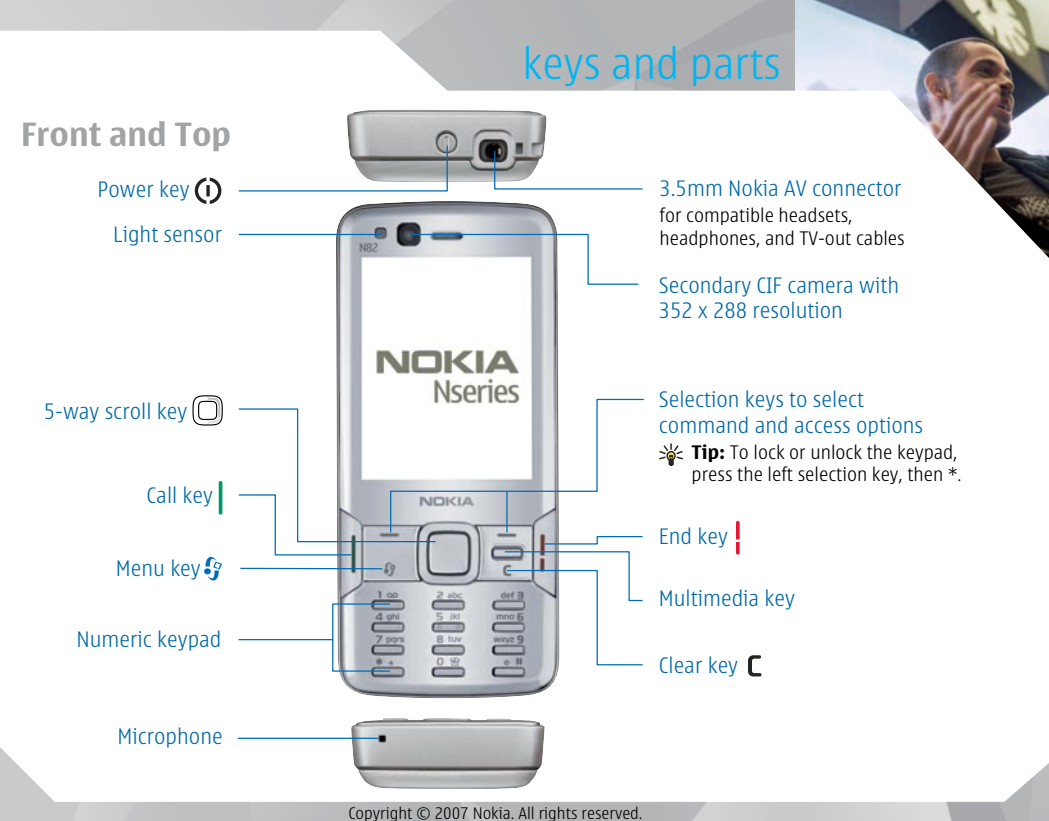

### keys and parts

#### **Back and Sides**

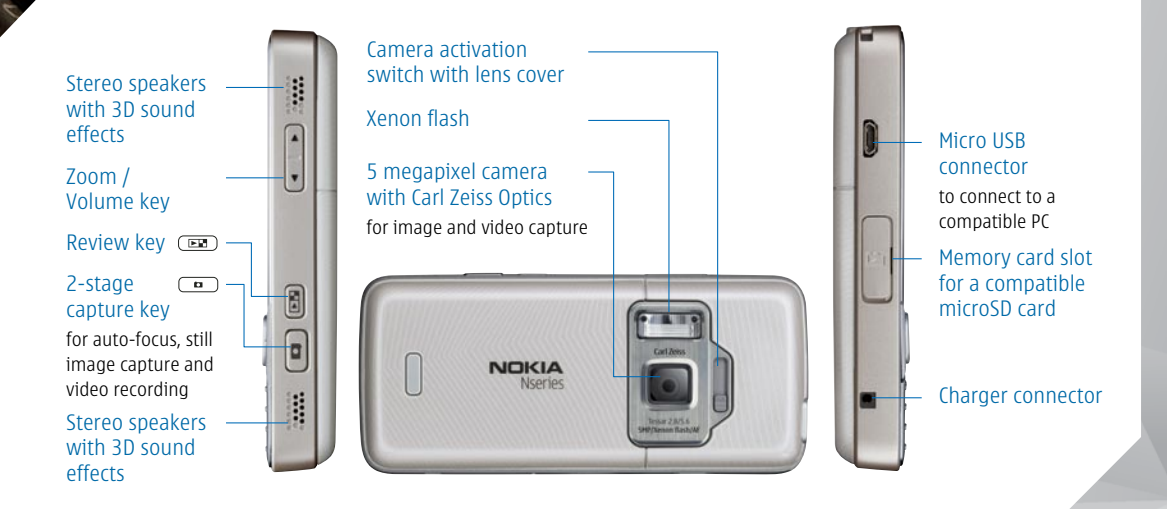

# Insert the SIM or (U)SIM card and battery

A (U)SIM card is an enhanced version of the SIM card and is supported by UMTS mobile phones.

Important: Keep all SIM cards out of reach of children. Switch off device and/or disconnect charger before removing the battery. For availability and information on using SIM card services, contact your local mobile operator or service provider.

1 With the back of the device facing you, press and hold the release button, slide the cover, and lift it up.

**2** To release the (U)SIM card holder, slide the holder to the right, and lift the holder up.

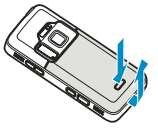

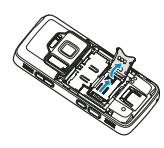

3 Insert the (U)SIM card into the card holder. Ensure that the bevelled corner on the card is facing the bevelled corner on the holder, and that the contact area on the card is facing down. Slide the holder to the left, back to the slot to lock the holder into place.

4 Insert the battery.

5 Replace the cover so that the locking catches are directed towards their slots, and slide the cover into place.

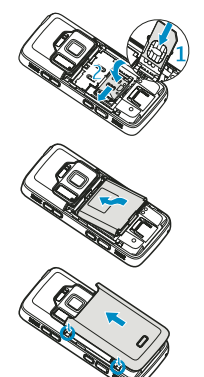

### Switch the device on

1 Press and hold the power key.

2 If the device asks for a PIN code or lock code, enter it, and press the left selection key. The factory setting for the lock code is **12345**.

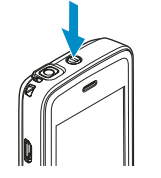

Note: Your device has internal antennas. As with any radio transmitting device, avoid touching an antenna unnecessarily when the antenna is in use. For example, avoid touching the cellular antenna during a phone call. Contact with a transmitting or receiving antenna affects the quality of the radio communication, may cause the device to operate at a higher power level than otherwise needed, and may reduce the battery life.

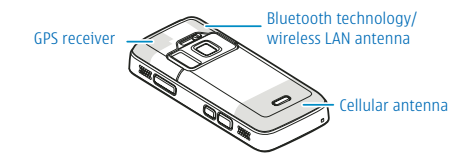

### **Charge the battery**

- Connect a compatible charger to a wall outlet.
- 2 Connect the power cord to the device. If the battery is completely discharged, it may take a while before the charging indicator starts scrolling.

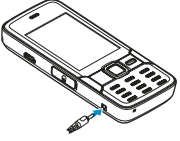

- **3** When the battery is fully charged, the charging indicator stops scrolling. Disconnect the charger from the device, then from the wall outlet.
- Tip: Disconnect the charger from the wall outlet when the charger is not in use. A charger that is connected to the outlet consumes power even when it is not connected to the device.

Copyright © 2007 Nokia. All rights reserved.

### Memory card Mission

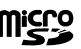

Use only compatible microSD cards approved by Nokia for use with this device. Nokia uses approved industry standards for memory cards, but some brands may not be fully compatible with this device. Incompatible cards may damage the card and the device and corrupt data stored on the card

**Note:** Keep all memory cards out of the reach of small children.

#### Insert the memory card

A memory card may be already inserted in the device. If that is not the case, do the following:

**1** Place your finger in the recess below the door of the memory card slot, and lift the door. Pull the door to the right to reveal the hinge, and swing the door to the side

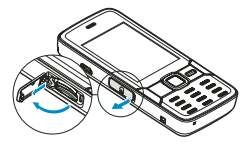

- 2 Insert a compatible memory card in the slot. Make sure that the contact area on the card is facing up and towards the slot.
- **3** Push the card in. You can hear a click when the card locks into place.
- 4 Push the hinge back in, and close the door. Ensure that the door is properly closed.

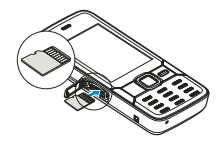

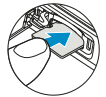

#### Eject the memory card

Important: Do not remove the memory card in the middle of an operation when the card is being accessed. Removing the card in the middle of an operation may damage the memory card as well as the device, and data stored on the card may be corrupted.

To eject the memory card, do the following:

- 1 Before you eject the card, press the power key and select Remove memory card. All applications will be closed.
- 2 When Removing memory card will close all open applications. Remove anyway? is displayed, select Yes.
- 3 When Remove memory card and press 'OK' is displayed, open the door of the memory card slot.
- 4 Press the memory card to release it from the slot.
- 5 Pull out the memory card. If the device is switched on, select OK.

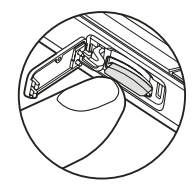

#### Camera

To activate the main camera, open the lens cover by using the camera activation switch, or press **3**, and select **Applications** > **Camera**, and open the lens cover. To close the main camera, close the lens cover.

Tip: To activate the main camera when the lens cover is already open, press and hold the capture key.

To take a picture, do the following:

1 If the camera is in the video mode, select the image mode from the active toolbar.

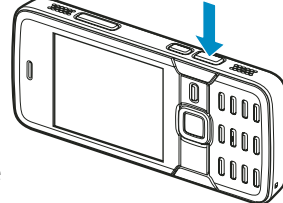

2 To lock the focus on an object, press the capture key not halfway down (main camera only, not available in landscape and sports scenes). The green locked focus indicator appears on the display. If the focus was not locked, the red focus indicator appears.

**3** To take a picture, press the capture key **•**.

To zoom in or out, use the zoom key in your device.

A scene helps you find the right colour and lighting settings for the current environment. To change the scene, in the active toolbar, select **Scene modes** and a scene.

To send the picture or video by using a multimedia message, e-mail, or other connection methods, press the call key, or select **Send** in the active toolbar (network service).

To delete the picture or video you have taken, select **Delete** 🔟 in the active toolbar.

### Xenon flash

The main camera has a xenon flash for low light conditions. You can set the flash to **On 4**, **Off (S)**, **Automatic 4**, or **R. eye redu. (O)** in the active toolbar.

Xenon flash is not available in:

- Sports scene
- Sequence mode
- Front camera
- Video mode

You cannot take pictures until the flash is fully charged, unless you have set the flash to **Off**. When the flash is charging, **IF** blinks on the display. Charging the Xenon flash usually takes a couple of seconds.

Note: Keep a safe distance when using the flash. Do not use the flash on people or animals at close range. Do not cover the flash while taking a picture.

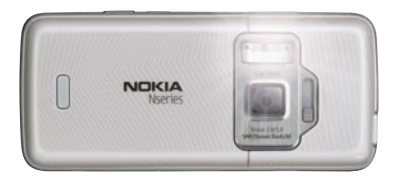

#### PanoMan<sup>™</sup> Taking panoramic images

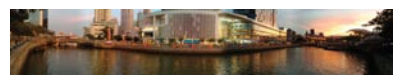

PanoMan<sup>TM</sup> allows you to automatically create panoramic images with the ease of shooting a regular picture with the Nokia N82.

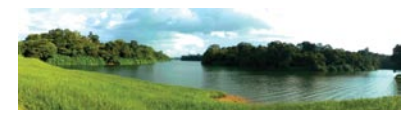

To start using PanoMan™

- 1 Go to Menu and select the **PanoMan™** application from the **Applications** folder.
- **2** Open the lens cover by using the camera activation switch.

To start capturing panoramic images:

- 1 In the viewfinder mode, select **Start** or press the capture key.
- 2 Slowly pan to the left or to the right to start creating the panoramic image. A preview of the panoramic image with a green arrow is shown.
- 3 Continue panning in the direction indicated by the green arrow. When the arrow changes to red, pause until the arrow turns to green. Continue in the same direction.
- 4 Select **Stop** or press the capture key again to end capturing.
- 5 A post-capture preview of the panoramic image is shown. Select **Discard** to capture again or **Save** to store the image in your Gallery.

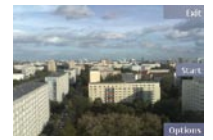

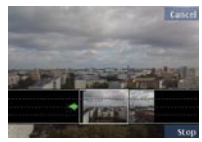

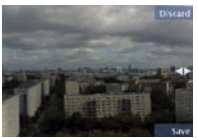

For further support, please visit or email support-mobile@bit-side.com.

### Share online

Share your images with family, friends and colleagues directly from your Nokia N82, with text and tags on Flickr, one of the world's leading online photo sharing communities. Once uploaded, your photos can be sent to your Flickr photo stream to be edited, organised, tagged and shared.

#### Online Sharing with Flickr

You can sign-up directly from your Nokia N82 if you already have an existing Yahoo account.

| Interpret Avades                                          | Pida Pilas Anne **<br>Pida model for active<br>Vox Vox Vox<br>Activate the service? | Exclusion Collectors<br>Figure Technology and Collectors<br>Figure Technology and Figure Technology<br>Figure Technology and Figure Technology<br>Figure Technology and Figure Technology<br>Figure Technology and Figure Technology<br>Figure Technology and Figure Technology<br>Figure Technology and Figure Technology<br>Figure Technology and Figure Technology<br>Figure Technology and Figure Technology<br>Figure Technology and Figure Technology<br>Figure Technology and Figure Technology<br>Figure Technology<br>Figure Technology | States                                  | Endowers (1934)<br>Filter<br>wearson was stored to be<br>and with the stored to be<br>and with the stored to be<br>and with the stored to be<br>wearson of the stored<br>to the stored<br>Stored to be<br>Stored to be | Share online<br>jeedhinvis.<br>koweeghinne.<br>VOX Vex<br>isoly for activ.                                                                                                    |
|-----------------------------------------------------------|-------------------------------------------------------------------------------------|----------------------------------------------------------------------------------------------------|-----------------------------------------|----------------------------------------------------------------------------------------------------|----------------------------------------------------------------------------------------------------|
| Go to Gallery<br>> Images &<br>videos.                    | Select Flickr<br>Ready for<br>activation.                                           | This will open<br>your Nokia N82<br>web browser.                                                                                                    | Enter your<br>Yahoo ID and<br>Password. | Select <b>download</b> .<br>A small setup file<br>will be downloaded                                                                                                    | nload. Your account<br>p file name should<br>nloaded sprear as above<br>ur Flickr<br>tings start sharing your<br>lly to photos.<br>Name should<br>screen & you can<br>photos. |
| Choose <b>Options</b><br>> <b>Open online</b><br>service. | Select <b>Yes</b> to activate the service.                                          | Click on <b>Sign</b><br>in with your<br>Yahoo! ID.                                                                                                    |                                         | & install your Flickr<br>account settings<br>automatically to<br>your Nokia N82.                                                                                                    |                                                                                                    |

Alternatively, please visit <u>www.flickr.com/nokia</u> to get a unique username and password and create your new Flickr account on your Nokia N82. Go to **Gallery > Images & videos > Options > Open online service > Options > Add new account** (Flickr is selected by default).

### Copyright © 2007 Nokia, All rights reserved.

Uploading your images can be done in 2 ways:

- 1"One-click" upload after taking a picture in the camera mode, select the "One-click" icon as indicated in the screen on the right. Note: Your Flickr account has to be set up as the default account
- 2 You can also add text & tags to your photos before posting them to Flickr by starting from Gallery > Images & videos > Options > Send > Post to Web.

Please note that the Flickr service is operated in the English language. If you experience problems with Flickr, send an email to help@support.flickr.com or go to www.flickr.com/help/contact.

The availability of this service may vary according to your country or sales area.

Copyright © 2007 Nokia. All rights reserved. Nokia, Nokia Connecting People, Nseries and N82 are registered trademarks of Nokia Corporation. Please note that the Flickr service is operated by Yahoo! Inc. in the English language and is subject to United States law and not affiliated with or related to Nokia. Before using the Flickr service, please read the applicable terms of use and privacy policy. You acknowledge and agree that Nokia has no control over the service operated by Yahoo! Inc. and that Nokia will not assume any liability or responsibility for the availability of the service, nor for any aspects of the service. The availability of particular services may vary by region. Operations and some features are network dependent. Honour the privacy and other laws when recording and sharing images. Access to and availability of the Flickr service is market dependent.

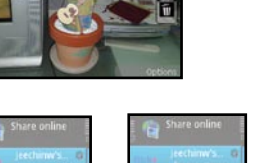

in the background (NE

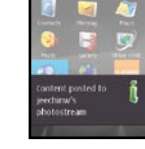

### GPS and maps

#### GPS

The Global Positioning System (GPS) is a worldwide radio navigation system that includes 24 satellites and their ground stations that monitor the operation of the satellites. Your device has an internal GPS receiver.

Note: The accuracy of location data can be affected by poor satellite geometry. Availability and quality of GPS signals may be affected by your location, buildings, natural obstacles, and weather conditions. The GPS receiver should only be used outdoors to allow reception of GPS signals. The first fix takes several minutes.

The GPS receiver is located at the top of the device. When using the receiver, from an upright position, move the device to an angle of about 45 degrees with an unobstructed view of the sky.

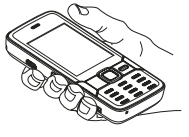

Your device also supports Assisted GPS (A-GPS) (network service). A-GPS is used to retrieve assistance data over a packet data connection, which assists in calculating the coordinates of your current location when your device is receiving signals from satellites.

Note: Any GPS should not be used for precise location measurement, and you should never rely solely on location data from the GPS receiver and cellular radio networks for positioning or navigation.

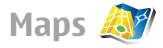

With Maps, you can find your current location on the map, browse maps for different cities and countries, search for addresses, plan routes and navigate to your destination. The map coverage varies by country. To open the Maps application, press  $\frac{47}{9}$ , and select **Maps**.

When you open Maps, it zooms in to the location that was saved from your last session.

Note: Almost all digital cartography is inaccurate and incomplete to some extent. Never rely solely on the cartography that you download for use in this device.

### GPS and maps

### Nokia Map Loader

Nokia Map Loader is a PC software that allows you to download free map data of regions or countries and voice commands in different languages over the Internet to your PC and to transfer them to your device or memory card.

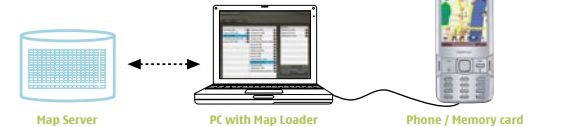

To download maps using Nokia Map Loader, you need to:

1 Install Nokia Map Loader software from http://maps.nokia.com to your PC.

2 Check that you have Internet connection on your PC.

3 Connect your device to your PC using USB cable or memory card via memory card reader.

4 Start the Nokia Maps application on your device.

5 Launch the Nokia Map Loader and select the country maps and voice commands you wish to download to your device and follow instructions on your PC screen to complete the download.

### GPS and maps

**Tip:** You can also download maps by using a wireless LAN connection.

When you browse the map on the display, for example, to move to another country, a new map is downloaded automatically, provided that you have an Internet connection.

**Note:** Downloading maps directly from your device may involve the transmission of large amounts of data through your service provider's network. Contact your service provider for information about data transmission charges.

You can view the amount of transferred data from the data counter (KB) shown on the display. The counter shows the amount of network traffic when you browse maps, create routes, or search for locations online.

The maps are automatically saved in the device memory or on a compatible memory card if it is inserted in the device.

# multimedia

### **Multimedia menu**

With the multimedia menu, you can view your most frequently used multimedia content, such as images and videos, music clips, favourite web bookmarks, and locations saved in Nokia Maps. You can also enter your favourite games, or define your favourite contacts, and call or send text messages to them.

The selected content is shown in the appropriate application.

To open or close the multimedia menu, press the Multimedia key. To navigate in the multimedia menu, use the scroll key.

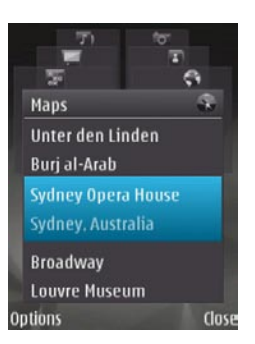

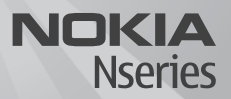

#### See it at: www.nseries.com

Copyright © 2007 Nokia. All rights reserved. Nokia, Nokia Connecting People, Nseries and N82 are trademarks or registered trademarks of Nokia Corporation. Other product and company names mentioned herein may be trademarks or trade names of their respective owners. Reproduction, transfer, distribution, or storage of part or all of the contents in this document in any form without the prior written permission of Nokia is prohibited.

Copyright © 2007 Nokia. All rights reserved.